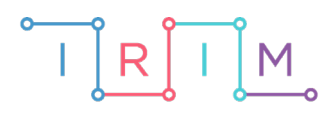

IRIM - Institut za razvoj i inovativnost mladih

# micro:bit u nastavi

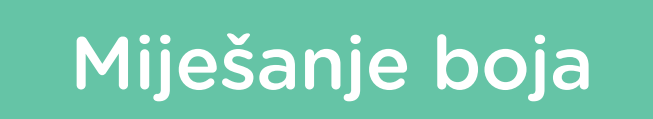

0

RAZREDNA NASTAVA

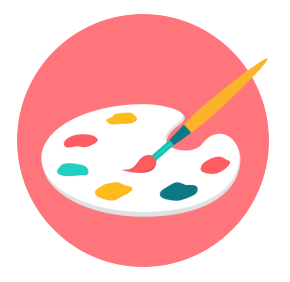

# LIKOVNA KULTURA

# O Miješanje boja

Naučite koje boje je moguće dobiti miješanjem osnovnih boja uz pomoć dva micro:bita.

Ovu lekciju možete pronaći na edukacijskom portalu Izradi! na poveznici: <u>https://bit.ly/mijesanje-boja-2.</u>

### -O Korištenje s učenicima

| Predmet                     | Likovna kultura                                                                                                    |
|-----------------------------|----------------------------------------------------------------------------------------------------|
| Razred                      | 1., osnovna škola                                                                                                    |
| Odgojno-obrazovni<br>ishodi | <b>A.1.1</b> Nakon 1. godine učenja predmeta likovna kultura učenik<br>prepoznaje umjetnost kao način komunikacije, odgovara na<br>različite poticaje povezujući iskustvo opažanja i doživljaja,<br>kreativnu igru i stvaralačke aktivnosti u cjeloviti likovni i vizualni<br>izraz. |

Za ovaj primjer potrebna su 2 micro:bita – na oba se prebacuje isti program.

#### O Opis programa

Pritiskom na tipkalo A ili tipkalo B na ekranu se izmjenjuju osnovne boje (plava, žuta i crvena). Pritiskom na oba tipkala A+B zajedno, odabire se boja te šalje poruka o odabranoj boji drugom micro:bitu. Nakon toga će se na ekranu oba micro:bita prikazati boja koja je nastala miješanjem te dvije.

Program se izrađuje u MakeCode editoru kojem možete pristupiti preko poveznice: <u>https://makecode.microbit.org/</u>.

#### O Izrada programa

#### 1. korak

Na početku, u bloku **on start**, potrebno je omogućiti radio komunikaciju s drugim micro:bitom pomoću naredbe **radio set group** iz kategorije **Radio**. Broj koji ćete postaviti ovdje nije toliko bitan s obzirom na to da će isti program biti prebačen na oba micro:bita. Zatim u kategoriji **Variables** odaberite **Make a Variable** i kreirajte dvije varijable: **boja** i **lista boja**. Varijabla **boja** predstavljat će poziciju na kojoj se nalazi odabrana boja iz liste **lista boja**. Zatim pomoću naredbe **set boja to** iz iste kategorije postavite vrijednost varijable **boja** u 0. U nastavak povucite naredbu **set text list to** iz kategorije **Arrays**. Ime liste promijenite iz **text list** u **lista boja**, a kao elemente liste upišite plavu, žutu i crvenu boju.

| on start              |                                      |
|-----------------------|--------------------------------------|
| radio set group 1     |                                      |
| set boja 🔻 to 🥚       |                                      |
| set 🛛 lista boja 👻 to | array of "plava" "zuta" "crvena" 🕞 🕀 |
|                       |                                      |

Sada izradite funkciju koja će sadržavati naredbe za prikaz boje. U **Advanced** dijelu kategorija, u **Functions** kategoriji, opcijom **Make a Function**, kreirajte funkciju **Prikaz boje**. Stvorit će se blok **function Prikaz boje** u koji smjestite naredbu **show string**. Umjesto teksta *Hello!* ubacite naredbu **list get value at** iz kategorije **Arrays**. Ime liste promijenite iz **text list** u **lista boja** a na mjesto **0** postavite varijablu **boja**. Tako će se na ekranu prikazivati odabrana boja iz liste boja. Nakon toga neka na ekranu ostane prikazano prvo slovo naziva odabrane boje. Ponovite naredbu **show string**, a u nju smjestite naredbu **char from this at 0** iz **Text** kategorije. Umjesto teksta *this*, stavite naredbu **lista boja get value at boja** kao u prethodnoj **show string** naredbi.

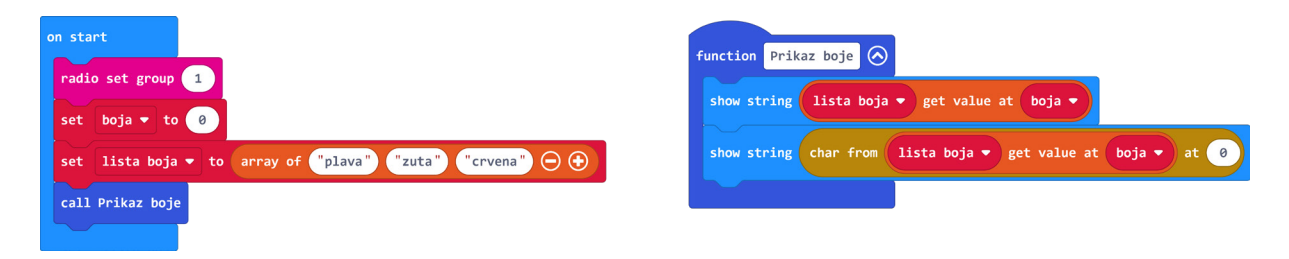

#### 3. korak

Tipkala A i B koristit će se za listanje kroz listu **lista boje** i izmjenjivanje odabranih boja i to tako da će tipkalo A služiti za pomicanje "ulijevo", tj. unatrag, a tipkalo B za pomicanje "udesno", tj. unaprijed. Iz kategorije **Input** u radni prostor povucite blok **on button A pressed**. Iz kategorije **Variables** povucite naredbu **change boja by** i postavite ju unutar bloka **on button A pressed**, a umjesto 1 upišite -1. Zatim iz kategorije **Logic** povucite **if then** uvjet. Na mjesto za uvjet postavite operaciju usporedbe iz kategorije **Logic**, a kao uvjet da varijabla **boja** mora biti manja od 0. Ako je uvjet ispunjen, pomoću naredbe **set boja to** postavite vrijednost varijable **boja** na **2**. Na kraju još pozovite funkciju **Prikaz boje**.

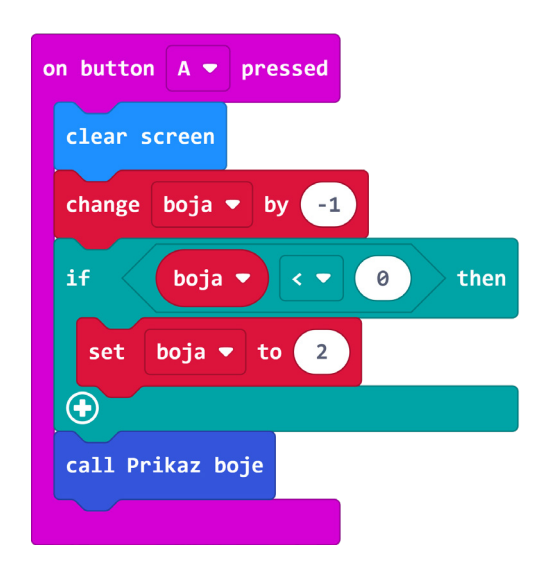

U ovom koraku potrebno je ponoviti postupak iz prethodnog koraka, ali ovaj put za tipkalo B i listanje "udesno", tj. unaprijed. Kliknite desnim klikom na blok **on button A pressed** iz prethodnog koraka i odaberite **Duplicate**. U novonastaloj kopiji kliknite na A i promijenite u B, a u naredbi **change boja by** promijenite broj **iz -1 u 1**. Kao uvjet stavite da varijabla **boja** mora biti veća od 2, a u naredbi **set boja to** promijenite broj **iz 2 u 0**.

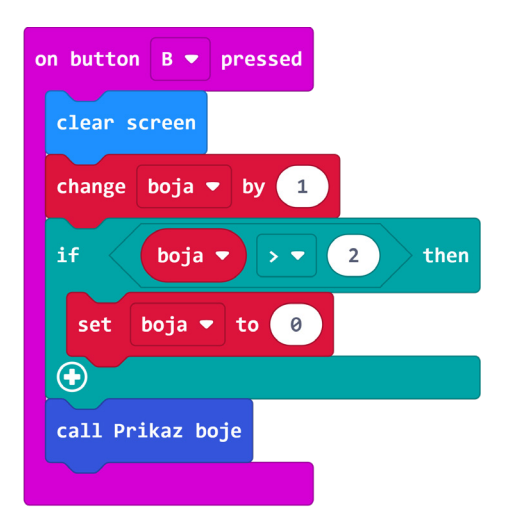

#### 5. korak

Želite da se pritiskom na oba tipkala istovremeno drugom micro:bitu pošalje informacija o odabranoj boji na prvom micro:bitu. Iz kategorije **Input** u radni prostor povucite blok **on button A pressed**, kliknite na A i promijenite u A+B. Unutar tog bloka postavite naredbu **radio send number** iz kategorije **Radio**, a na mjesto 0 postavite varijablu **boja**.

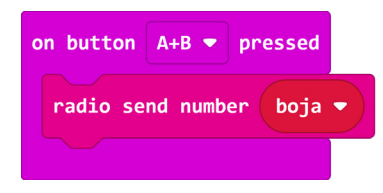

#### 6. korak

Potrebno je još kreirati dio programa za miješanje boja koji se izvrši kada drugi micro:bit pošalje odabranu boju. Iz kategorije **Radio** u radni prostor povucite blok **on radio recieved**. Unutar njega postavite **if then** uvjet iz kategorije **Logic**. Unutar mjesta za uvjet ponovo iz kategorije **Logic** postavite operaciju usporedbe. U lijevo polje naredbe usporedbe mišem povucite varijablu **recievedNumber** iz bloka **on radio recieved**, a na drugo mjesto stavite varijablu **boja**. Ako su te dvije varijable jednake, tj. ako je na oba micro:bita odabrana ista boja, neka se ime te boje pošalje drugom micro:bitu naredbom **radio send string** te ispiše na ekranu naredbom **show string**.

| on radio received receivedNumber                   |
|----------------------------------------------------|
| if receivedNumber = ▼ boja ▼ then                  |
| radio send string lista boja ▼ get value at boja ▼ |
| show string lista boja ▼ get value at boja ▼       |
| •                                                  |

U nastavak programa ponovo uzmite **if then** uvjet. Na mjesto za uvjet povucite boolean operator **or** iz kategorije **Logic**. Zatim na jedno i drugo mjesto unutar operatora **or** postavite operator **and** također iz kategorije **Logic**. Na svako prazno mjesto pojedinog operatora postavite operaciju usporedbe i odaberite znak jednakosti. Prvi uvjet neka bude da varijabla **recievedNumber** mora biti jednaka 1 a da istovremeno varijabla **boja** mora biti jednaka 0 ili (**or**) da varijabla **recievedNumber** bude **jednaka 0** dok istovremeno varijabla boja mora biti jednaka 1 (dakle, uvjet je da je na jednom micro:bitu odabrana plava, a na drugom žuta boja – plava boja nalazi se na nultom mjestu liste, a žuta na prvom). Ako je uvjet ispunjen neka se na ekranu pomoću naredbe **show string** ispiše "zelena" te isti naziv pošalje drugom micro:bitu naredbom **radio send string**.

| on radio received receivedNumber                                                            |
|---------------------------------------------------------------------------------------------|
| if receivedNumber = v boja v then                                                           |
| radio send string lista boja 🔻 get value at boja 🔻                                          |
| show string lista boja 🔹 get value at boja 🔹                                                |
| $\odot$                                                                                     |
| if receivedNumber = • 1 and • boja • = • 0 or • receivedNumber = • 0 and • boja • = • 1 the |
| radio send string "zelena"                                                                  |
| show string "zelena"                                                                        |
| $\odot$                                                                                     |

#### 8. korak

Duplicirajte **if then** blok iz prethodnog koraka i promijenite brojeve tako da uvjet bude da je odabrana boja na jednom micro:bitu plava a na drugom crvena. Ako je uvjet ispunjen neka se na micro:bitu ispiše "ljubicasta" i pošalje drugom micro:bitu. Postupak dupliciranja i izmjene uvjeta ponovite i za treću kombinaciju boja, crvenu i žutu, tj. za dobivenu narančastu boju.

| on radio received receivedNumber                                                             |
|----------------------------------------------------------------------------------------------|
| if receivedNumber = v boja v then                                                            |
| radio send string lista boja 👻 get value at boja 👻                                           |
| show string lista boja 🔻 get value at boja 🔻                                                 |
| $\odot$                                                                                      |
| if receivedNumber = v 1 and v boja v = v 0 or v receivedNumber = v 0 and v boja v = v 1 then |
| radio send string "zelena"                                                                   |
| show string "zelena"                                                                         |
| $\odot$                                                                                      |
| if receivedNumber = v 2 and v boja v = v 0 or v receivedNumber = v 0 and v boja v = v 2 then |
| radio send string "ljubicasta"                                                               |
| show string "ljubicasta"                                                                     |
| $\odot$                                                                                      |
| if receivedNumber = • 2 and • boja • = • 1 or • receivedNumber = • 1 and • boja • = • 2 then |
| radio send string "narancasta"                                                               |
| show string "narancasta"                                                                     |
|                                                                                              |

Za kraj je potrebno dodati blok **on radio received receivedString** iz **Radio** kategorije i u njega smjestiti naredbu **show string receivedString.** Ovim blokom ste osigurali da se i na micro:bitu koji je posalo poruku, prikaže boja dobivena miješanjem odabranih boja na dva micro:bita.

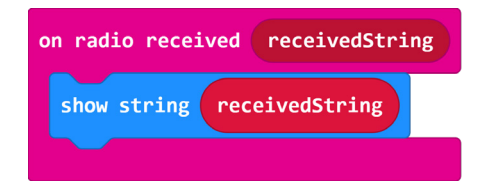

## **Gotov program**

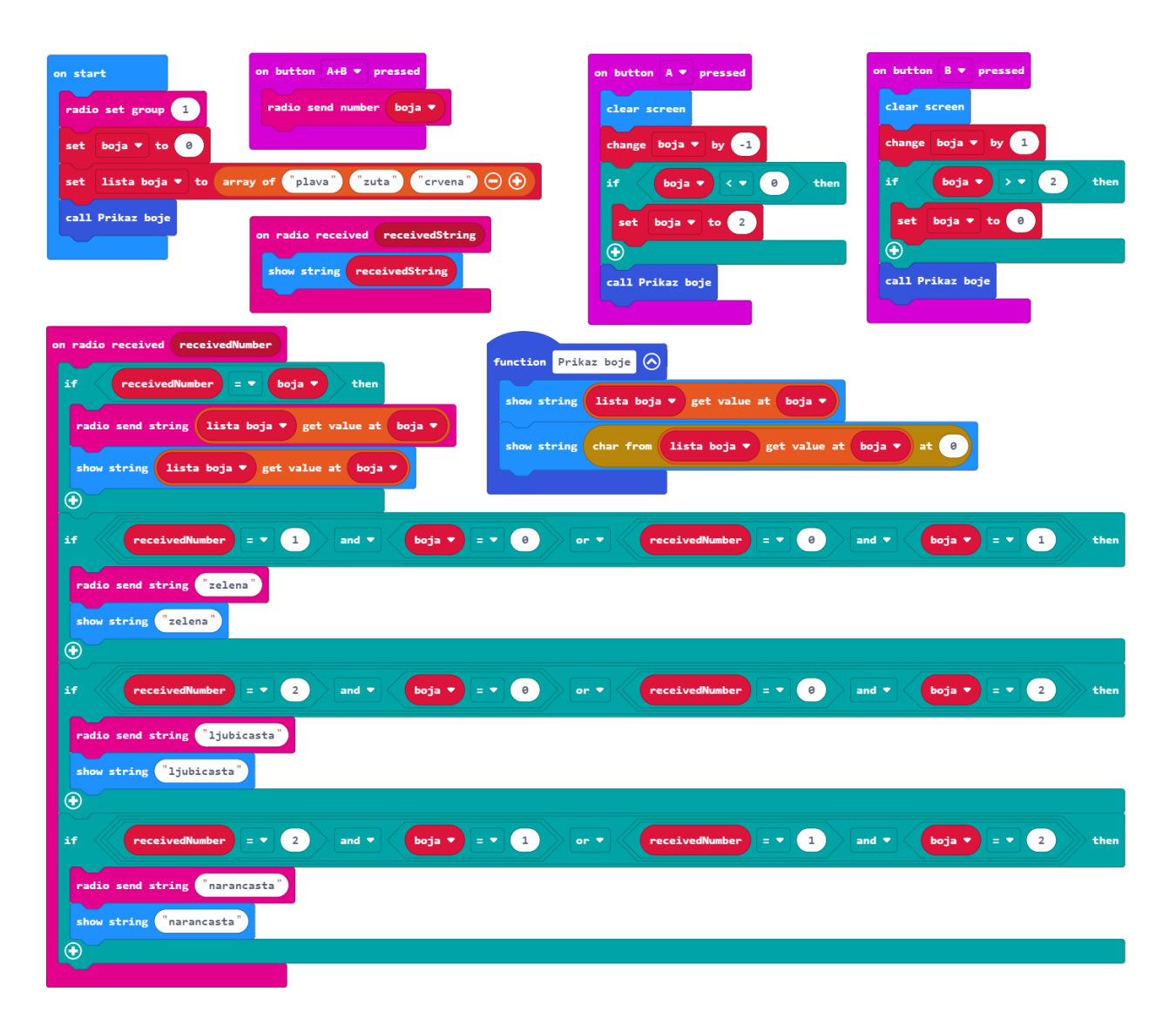